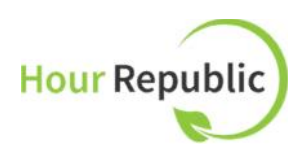

# **New Features on Hour Republic**

hourrepublic.com

The following document outlines features that were recently added to Hour Republic for co-op students and teachers. For more detailed instructions on how to use Hour Republic, please refer to our training documents and videos available online.

# ★ Student Features

## New Reflection/Journal

• The Reflections/Journals section has been redesigned and students now initiate a reflection/journal by topic. Students simply select the New <u>Reflections</u> button and select a topic to initiate a new Reflection.

| New F           | Reflection     |                   |          |
|-----------------|----------------|-------------------|----------|
| -               |                |                   |          |
|                 |                |                   |          |
| eflection Topic |                |                   |          |
| Choose          |                |                   | ्र       |
| Choose          |                |                   |          |
| Week #5: Leade  | rship          |                   |          |
| Dec 1 Topic: Wh | at did you lea | irn in co-op?     |          |
| May 2015: New   | Tasks          |                   |          |
| February 2015:  | Add details fo | r this month in y | our coop |
| January 2015- V | Vorkplace Saf  | ety               |          |

## Submit Reflection/Journal

• Students can either choose to save or submit a reflection/journal to their teacher by selecting the <u>Submit Reflection</u> button. Pending submissions indicate that a new reflection has been submitted and is ready to be marked.

# My Reflection / Journal

| enection ropic         |                             |             |     |
|------------------------|-----------------------------|-------------|-----|
| Choose                 |                             | •           |     |
| v Reflection / Journal |                             |             |     |
| ,                      |                             |             |     |
|                        |                             |             |     |
|                        |                             |             |     |
|                        |                             |             |     |
|                        |                             |             |     |
|                        |                             |             |     |
|                        |                             |             |     |
|                        |                             |             | - 1 |
| the second second      | ideo log, please include th | e link here |     |
|                        | IGAO (OF DIASCO INCLUDE TO  | le une nere |     |

# Absent Information

| Absent                              | 2                           |
|-------------------------------------|-----------------------------|
| Only check Absent                   | when a scheduled shift was  |
| missed (does not a<br>or holidays). | apply to unscheduled shifts |

• A new information pop-up box appears beside the "absent" field in a weekly log that states: "Only check Absent when a scheduled shift was missed (does not apply to unscheduled shifts or holidays)."

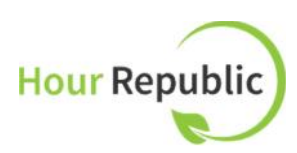

## Time Stamp

• A time stamp appears at the bottom of weekly logs. For example, the date and time the weekly log was submitted, when it was verified and/or declined.

These hours were submitted on Sept. 2, 2015 at 5:30pm, and are awaiting verification.

## Co-op Employer Information

- Students can make any employer entry a 'default setting' by selecting the <u>Make Default</u> link.
- Just in case a student forgot to add employer information to their <u>Settings</u>, any new co-op employer contact information added to a weekly log will auto-populate their <u>Settings</u>.

| Make Default     |                     |       |     | X Delete Employer |
|------------------|---------------------|-------|-----|-------------------|
| Company Name     | Sudbury Police Serv | ices  |     |                   |
| Supervisor Name  | John Smith          |       |     |                   |
| Supervisor Email | info@charityrepubli | c.com |     |                   |
| Supervisor Phone | 519-333-5555        | Ext   | 248 |                   |

# Minimum Required Hours

 We updated the student's <u>Setting</u> text to indicate Minimum Required Hours (vs. Required Hours).

| Minimum Required Hours | 220.00 |
|------------------------|--------|

# **\*** Teacher Features

# Filter Students by Heading

| Co-op Das     | hboard          |                        | Search Student Nar | ne Q          |
|---------------|-----------------|------------------------|--------------------|---------------|
| Reports       | All Students    |                        |                    |               |
| Student Name  | A burs Verified | Company                | Last Login         | Grade         |
| Bourne, Jason | 0               | Intelligence Unit      | Feb 19 2015 10:51  | 13            |
| Q, Nadeen     | 22.75           | Company Name Goes Here | Apr 23 2015 14:23  | 9             |
| Smith, Jane   | 0               | Charity Republic       | Mar 30 2015 12:19  | 10            |
| Student, Joe  | 38.75           | Name of Employer       | Aug 31 2015 13:57  | 10            |
| 4 students    |                 |                        | P                  | er Page: 20 ▼ |

- View students in your class list on the Co-op Dashboard by choosing a filter: choose from <u>Student Name,</u> <u>Hours Verified,</u> <u>Company, Last</u> <u>Login and Grade</u>
- View more than 20 students by page by selecting a <u>Per</u> <u>Page</u> filter along the bottom.

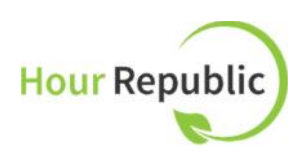

### Add Private Comments on Student Accounts

 Add notes and comments on a student's account. These notes are private and can only be viewed by a teacher. To add a new comment for a student: Select the student from the main Co-op Dashboard → Edit Co-op Settings → Notes

| Account          | Please enter any notes about Joe Student here ( | this information is viewable by all teache | rs). |
|------------------|-------------------------------------------------|--------------------------------------------|------|
| Parent/ Guardian |                                                 |                                            |      |
| Interests        |                                                 |                                            |      |
| Notes            |                                                 |                                            |      |
|                  |                                                 |                                            |      |
|                  |                                                 |                                            |      |
|                  |                                                 |                                            | -61  |
|                  |                                                 | Save                                       |      |

### Weekly Logs Checkmark

• Use the checkmark feature (when viewing an individual student's dashboard) to indicate that you have reviewed a specific weekly log.

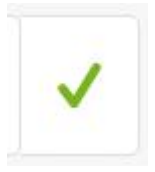

#### Weekly Log Controls

- Teachers can review a student's Draft, Pending, and Verified forms to:
  - Verify Hours
  - o Resend Verification (Resend verification to the employer for approval)
  - Add Comment (offer feedback on weekly logs)
  - Message Employer (email an employer directly)
  - View Conversation between teacher and student related to the weekly report
  - Reject Hours (ability to decline hours, even if the employer has verified hours)

| Total Hours<br>15.25 |                                                |              |
|----------------------|------------------------------------------------|--------------|
| Verify Hours         | Resend Verification                            | Reject Hours |
| These hours have     | been submitted, and are awaiting verification. |              |
| Add Comment          | Message Employer                               |              |

### Leave Comments and Feedback on Students Reflections/Journals

| May 2015: New Tasks                       | 99 | eek of 2015-08-31 | ^ | Pending | 0 |
|-------------------------------------------|----|-------------------|---|---------|---|
| This week I learned a new task<br>Uploads |    |                   |   |         |   |
| hrlogo.png                                |    |                   |   |         |   |
| Mark                                      |    |                   |   |         |   |
| Comment                                   |    |                   |   |         | 4 |
|                                           |    |                   |   |         | 1 |
| Verify Reflection                         |    |                   |   |         |   |

- Mark reflections and leave comments or feedback
- Select <u>Verify</u> <u>Reflection</u> when ready to submit a

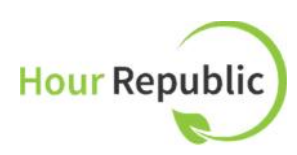

mark and/or comment

• When a submission is Pending, it is ready to be marked

#### Messaging

- Teachers can message their students (all co-op students or individual students) using the Inbox system. Teachers simply hover over their name, composes a message, and hit <u>Send</u>.
  - A student's personal email is copied on each message sent. Thus, students can view messages in their Hour Republic Inbox and via their personal email
  - Ability to attach a file, including reflection/journal documents (students can also attach files)

| box         |              |                    | rch Name or Keyword | Q         |
|-------------|--------------|--------------------|---------------------|-----------|
| Compose Mes | sege         |                    | Archives            | Sent Sent |
|             |              |                    |                     | Sort By   |
| Student     | Joe Student: | 2014-11-28 10:54am | Read                |           |
| _0          |              |                    |                     |           |

# Filter Students on the Access Page

• Filter students on the Access Page: by teacher's name, semester, grade or last name

| ccess            |              |                    |                | Search Student Name | (       |
|------------------|--------------|--------------------|----------------|---------------------|---------|
| C Active         | S Inactive   | Pending            | Authorize SHSM |                     |         |
| ter Last Name: A | v - Z ▼ Grad | le: All 🔻 Co-op Se | mester: All    | Co-op Teacher: Any  | •       |
|                  |              | and a subsequences |                | Me (Tea             | cher Jo |

# Time Stamp

• A time stamp appears at the bottom of weekly logs for students and teachers. For example, the date and time the weekly log was submitted, when it was verified and/or declined.

These hours were submitted on Sept. 2, 2015 at 5:30pm, and are awaiting verification.

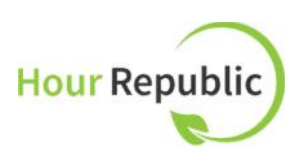

Sorry, these hours were rejected on Sept. 2, 2015 at 5:30pm.